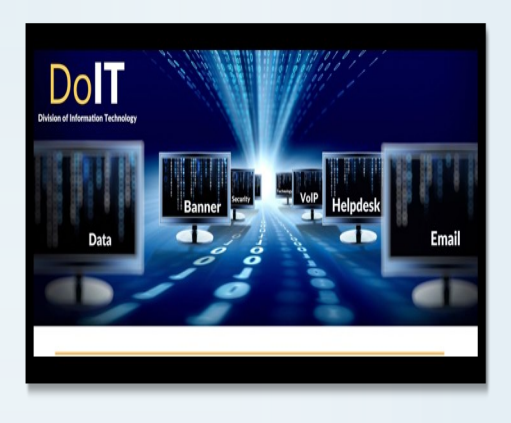

# Division of Information Technology

L. C. Barnes Administration Bldg. Rm. A-44 3050 Martin Luther King, Jr. Drive Shreveport, LA 71107 318.670.9900 - Office 318.670.9905 - IT Helpdesk

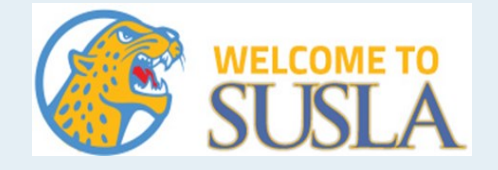

# SUS Account

- \* Banner
- \* Moodle
- \* Dynamic Forms
- \* SUS Email

Format: First name.Last name@sus.edu

Example: Name: John Doe ID#:U01857564

User name: john.doe@sus.edu Password: doe7564

### Password Reset

or

Update Phone Number

Scan

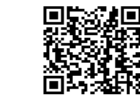

OR

follow the steps below: 1. Go to https://www.susla.edu

- 2. Click on Students
- 3. Click on Password Reset
- 4. Click on SUS Password Self-Service (use your sus email)

for further assistance or to update phone number Click on Ticket Request

## **SUSLA Account**

- \*you will have access after Fees are paid
- \* Campus computer
- \* WIFI
- \* SUSLA email

## Format:

First letter of first name, First 9 letters of last name, Last 4 of U-number@susla.edu

Example: Name: John Doe ID#: U01857564 DOB: May 1, 2019

User name: jdoe7564@susla.edu Password: *first-time user* pin will be 6-digit DOB (ex. 050119) \*For Wi-Fi use SUSLA- Student

#### **Password Reset**

Scan

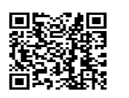

OR

follow the steps below:

- 1. Go to https://www.susla.edu
- 2. Click on Students
- 3. Click on Password Reset
- 4. Click on SUSLA Password Self-Service (use your susla email)

for further assistance or to update phone number Click on Ticket Request

# Jaguar ID

\*can be taken only after Fees are paid \* \$10 replacement fee

## To retrieve Fee Sheet:

Scan

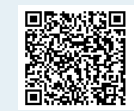

## OR

follow the steps below:

- 1. Go to https://www.susla.edu
- 2. Click on Students
- 3. Click on Banner
- 4. Click on Banner 8 Self Service
- Click on 'Enter Secure Area with mySULogin account' (using your sus username and password)
- or
- Click on Enter Secure Area with "U" number and PIN (*first-time user* pin will be 6-digit DOB) \*if you forgot your PIN:
  - 1. Enter User ID: U#
  - 2. Click on Forgot Pin
  - \*Your Security Question will populate, the answer is case sensitive.
- 6. Click on Students
- 7. Click on Student Accounts
- 8. Click on Payment and Payment Plan Processing
- 9. Select Term
- \* your fee sheet should read:

You have completed the registration process

## OR Upload a picture for Jaguar ID

Scan

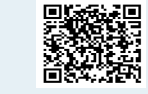

#### OR

follow the steps below:

- 1. Go to https://www.susla.edu
- 2. Click on Students
- 3. Click on Jaguar ID
  - \*Items required for ID upload:
  - 1. Current picture (jpg/png
- format )
  - 2. Fee Sheet
- 4. Login with your SUS login credentials

\* A email will be sent when your ID is ready for pick-up from the IT office.

## **BankMobile**

#### \*you will have access after Fees are paid

Login to your account to view or update your information. If you cannot login, reset your Login Information prior to contacting BankMobile.

- 1. Go to https://www.bankmobilevibe.com/
- 2. Click on Forgot Login Information?
- 3. Select I FORGOT MY EMAIL or I FORGOT MY PASSWORD
- 4. Provide the required information

Note: If you are not able to reset your Login Information, please contact Bank Mobile customer care at **1-877-327-9515** to reset your login.

For questions about your refund, contact the Cashier's Office at 670-9305

## **Bookstore Vouchers**

\*Must be registered in classes for the semester

\*Must have funds in excess of Tuition and Fees \*An electronic list to the bookstore. If your are not on the list, you will need to contact the Cashier's office at 670-9305